# 등록금고지서 출력방법

#### STEP 1 순천대학교 홈페이지 접속 (https://www.scnu.ac.kr)

### STEP 2 향림통시스템 접속 및 로그인

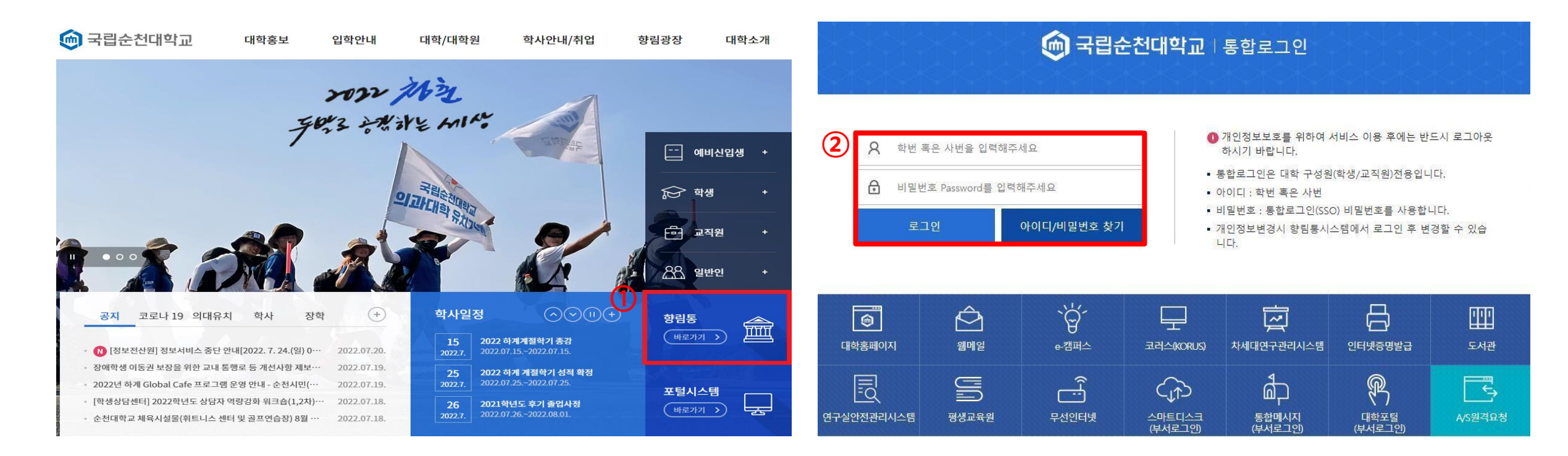

# STEP 3 [학사정보] - [등록관리]

|   | (1) [학사정보]       | [취업·상담] [비교과·이력관리] | [부속기관] [설 | 설문] [식      | 단표] e-학생포트            | 폴리오                            |                        |
|---|------------------|--------------------|-----------|-------------|-----------------------|--------------------------------|------------------------|
|   | 학사관리             |                    |           |             | [전체 :                 | <b>431</b> 건, 진행중 : <b>1</b> 건 | (완료: <b>430</b> 건) Q&A |
|   | 수업관리             |                    |           |             |                       |                                |                        |
|   | 수강관리             |                    |           |             |                       |                                |                        |
|   | 성적관리             |                    |           | 학사일정(전체) 형  | 양림통공지 학사공지            | 장학공지                           | 모집·채용                  |
|   | 교직관리             |                    |           |             |                       |                                |                        |
| 0 | 교과산리             |                    |           |             |                       |                                |                        |
|   | 등록관리<br>자초[2] 기  |                    |           |             |                       |                                |                        |
|   | 졸업자격인증           |                    |           |             |                       |                                |                        |
|   | 01.11<br>TUESDAY |                    |           |             |                       |                                | Ţ                      |
|   |                  |                    |           | 메모장<br>Memo | ┿ 학생생활관신<br>Dormitory | 청 十 SCN                        | NU BLOG +              |

# STEP 4 [등록금고지서] - [조회]

|   | [학                           | 사정보]       |     | [취업·상담]         | [비교괴                         | ··이력관리]            | [부속기관    | ¥]   | [설문] | [식단표] |      | < >       | 업무화면    | 검색 <b>Q</b> |
|---|------------------------------|------------|-----|-----------------|------------------------------|--------------------|----------|------|------|-------|------|-----------|---------|-------------|
|   | MENU                         | МҮ МЕ      | NU  | ♠ >학사정보>>등      | 록관리>등록금고                     | 지서                 |          |      |      |       |      | 💽 만족도조    | EAF 💋 👔 | r 🛛 🛇 🗥     |
| 1 | 琶 등록관리<br>■ 등록금고개<br>■ 교육비납업 | 지서<br>입증명서 |     | ● 등록금고지/<br>학년도 | <b>H (TUITRS1</b><br>2021 \$ | <b>70TR)</b><br>학기 | <b>•</b> | · 학변 |      |       |      |           | (       | 2 ৹조া       |
|   |                              |            |     | ▫ 등록대상목록        | [총 <b>0</b> 건]               |                    |          |      |      |       |      |           |         |             |
|   |                              |            |     | 학부/대학원          | 대학                           | 학과                 | 학변       | 성명   | 등록금액 | 장학금액  | 납부금액 | 분납회차 등록여부 | 출력버튼    | 0원납부신청      |
|   |                              |            |     | □ 등록금고지서        |                              |                    |          |      |      |       |      |           |         |             |
|   |                              |            |     |                 |                              |                    |          |      |      |       |      |           |         | ~           |
|   |                              |            | - 1 | 1               |                              |                    |          |      |      |       |      |           |         |             |
|   |                              |            |     |                 |                              |                    |          |      |      |       |      |           |         |             |
|   |                              |            |     |                 |                              |                    |          |      |      |       |      |           |         |             |
|   |                              |            |     |                 |                              |                    |          |      |      |       |      |           |         |             |
|   | 🔳 최근메뉴                       | =×         |     |                 |                              |                    |          |      |      |       |      |           |         |             |
|   | 1 등록금고자                      | ЫМ         | ×   |                 |                              |                    |          |      |      |       |      |           |         |             |
|   |                              |            |     |                 |                              |                    |          |      |      |       |      |           |         |             |

# "0원 납부" 신청방법

#### STEP 1 순천대학교 홈페이지 접속 (https://www.scnu.ac.kr)

### STEP 2 향림통시스템 접속 및 로그인

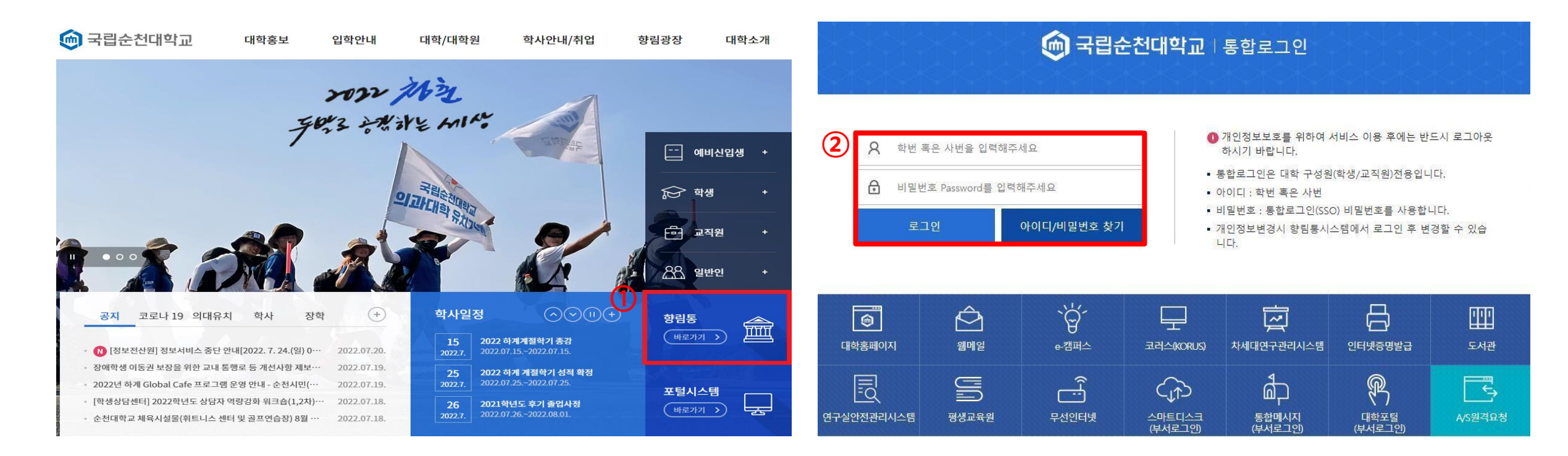

# STEP 3 [학사정보] - [등록관리]

|   | (1) [학사정보]       | [취업·상담] [비교과·이력관리] [부속기관] | [설문]       | [식단표]        | e-학생포트              | 폴리오 👘               |                        |     |
|---|------------------|---------------------------|------------|--------------|---------------------|---------------------|------------------------|-----|
|   | 학사관리             |                           |            |              | [전체 : -             | <b>431</b> 건, 진행중 : | 1건, 완료 : <b>430</b> 건] | Q&A |
|   | 수업관리             |                           |            |              |                     |                     |                        |     |
|   | 수강관리             |                           |            |              |                     |                     |                        |     |
|   | 성적관리             |                           | 학사업        | 일정(전체) 향림통공지 | 학사공지                | 장학공지                | 모집·채용                  |     |
|   | 교직관리             |                           |            |              |                     |                     |                        |     |
| 0 | 교과산리             |                           |            |              |                     |                     |                        |     |
|   | 등록관리<br>자초[2] 기  |                           |            |              |                     |                     |                        |     |
|   | 졸업자격인증           |                           |            |              |                     |                     |                        |     |
|   | 01.11<br>TUESDAY |                           |            |              |                     |                     |                        | Ţ   |
|   |                  |                           | 메모?<br>Mem | 장 +<br>···   | 학생생활관신<br>Dormitory | 청 十 5               | SCNU BLOG              | +   |

# STEP 4 [등록금고지서] - [조회] - 등록금(0원) 확인 - [0원 납부]

|   | [학사정보]                           | [취업·상담] [비                 | 교과·이력관리]         | [부속기관]                     | [설문]         | [4              | ¦단표] │           | < >       | 업무화면 검색 🔍       |
|---|----------------------------------|----------------------------|------------------|----------------------------|--------------|-----------------|------------------|-----------|-----------------|
|   | MENU MY MENU                     | ♠ >학사정보>>등록관리>등            | 록금고지서            |                            |              |                 |                  | 💽 만족도조    | At 💋 🌟 🕐 🐼 🔺    |
| 1 | ■ 등록관리<br>■ 등록금고지서<br>■ 교육비납입증명서 | ○ 등록금고지서 (TUIT<br>학년도 2021 | RS170TR)<br>후 학기 | <ul> <li>▼ • 학변</li> </ul> |              |                 |                  |           | 2 ৹ক্র          |
|   |                                  | ▫ 등록대상목록 [쵦                | ŧ1건]             |                            |              |                 |                  |           |                 |
|   |                                  | 학부/대학원 대학                  | 학과               | 전공 학변                      | 성명           | 등록금액 장          | 학금액 납부금액         | 분납회차 등록여부 | 출력비 🛃 0원납부신청    |
|   |                                  | 학부 (                       |                  |                            |              | 1,998,000 🔍     | 1,998,000 (      | 0         | <b>출력</b> 0원 납부 |
|   |                                  |                            |                  |                            |              |                 |                  |           |                 |
|   |                                  |                            |                  |                            |              |                 |                  |           |                 |
|   |                                  |                            |                  |                            |              |                 |                  |           |                 |
|   |                                  | • 등록금고지서                   |                  |                            |              |                 |                  |           |                 |
|   |                                  | 📑 🔕 🔇                      |                  |                            | 1 /1 (       | > > I 100       | 0%               | ?•!       |                 |
|   |                                  |                            | 등록               | 금 납입고지서(은*                 | 행 <u>용</u> ) | <u><u> </u></u> | 록금 납입고지서(희       | ·생용)      | ^               |
| - | 🗉 최근메뉴 📃 🔻 🔻                     | 3                          | 2021년도 2학기       |                            |              | 2021년도 2학7      | 1                |           |                 |
|   | 1 등록금고지서 ×                       |                            | 금액               | ₩0                         |              | 금액              | ₩0               |           |                 |
|   |                                  |                            | 대학<br>학번         | 학과(전공) :<br>학년 성명          | {<br>}       | 대학<br>학번        | 학과(전공) :<br>학년 성 | B         |                 |
|   |                                  |                            |                  | <br>특금액 장학금액<br>이          |              | 구분<br>입학금       | 등록금액 장학금액        |           |                 |